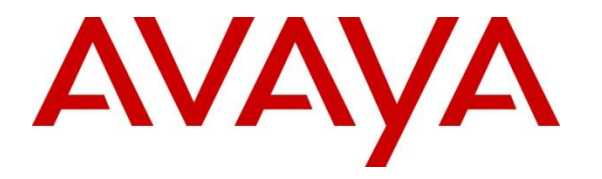

Avaya Solution & Interoperability Test Lab

## Application Notes for Configuring Genesis Call Accounting to Interoperate with Avaya Communication Server 1000 R7.5 –Issue 1.0

#### Abstract

These Application Notes describe a compliance-tested configuration consisting of Genesis Systems Corporation Call Accounting solution and Avaya Communication Server 1000 R7.5.

Genesis offers a unified management and reporting solution for Avaya Communication Server 1000. This compliance test focused on the interoperability of Genesis Call Accounting with Avaya Communication Server 1000 R7.5.

Information in these Application Notes has been obtained through DevConnect compliance testing and additional technical discussions. Testing was conducted via the DevConnect Program at the Avaya Solution and Interoperability Test Lab.

### 1. Introduction

These Application Notes describe a compliance-tested configuration consisting of Genesis Systems Corporation Call Accounting solution and Avaya Communication Server 1000 R7.5.

Genesis offers a unified management and reporting solution for a variety of communication systems, including Avaya Communication Server 1000. This compliance test focused on the interoperability of Genesis Call Accounting with Avaya Communication Server 1000 R7.5.

The Call Accounting solution receives Call Detail Report (CDR) data from Communication Server 1000 using the Data Buffering and Access (DBA) Toolkit. Users access the server using a web browser in order to perform administrative tasks and administer and run scheduled and adhoc reports.

#### 2. General Test Approach and Test Results

The compliance test focused on the ability for the Genesis Call Accounting application to accurately report Call Detail Report data from Avaya Communication Server 1000.

DevConnect Compliance Testing is conducted jointly by Avaya and DevConnect members. The jointly-defined test plan focuses on exercising APIs and/or standards-based interfaces pertinent to the interoperability of the tested products and their functionalities. DevConnect Compliance Testing is not intended to substitute full product performance or feature testing performed by DevConnect members, nor is it to be construed as an endorsement by Avaya of the suitability or completeness of a DevConnect member's solution.

#### 2.1. Interoperability Compliance Testing

The compliance test validated the accuracy of CDR data that was generated by Communication Server 1000 during basic internal and external calls, features like hold, call forward, transfer and conference and calls with account and authorization codes. Additionally, tests were performed to confirm the ability to recover from network outages and server reboots.

#### 2.2. Test Results

The objectives described in Section 2.1 were verified.

#### 2.3. Support

Information, Documentation and Technical support for Genesis products can be obtained at:

- Phone: 1 (888) 993-2288 or 1 (604) 530-9348
- Web: <u>http://www.buygenesis.com</u>
- Email: <a href="mailto:support@buygenesis.com">support@buygenesis.com</a>

## 3. Reference Configuration

Figure 1 illustrates the compliance test configuration consisting of:

- Avaya Communication Server 1000
- Various IP and Digital endpoints
- Windows PC hosting the Genesis Server, browser access to the Genesis Call Accounting UI and DBA Toolkit

The DBA Toolkit collects the CDR data generated by Communication Server 1000 and Genesis Server processes this data for its Call Accounting solution.

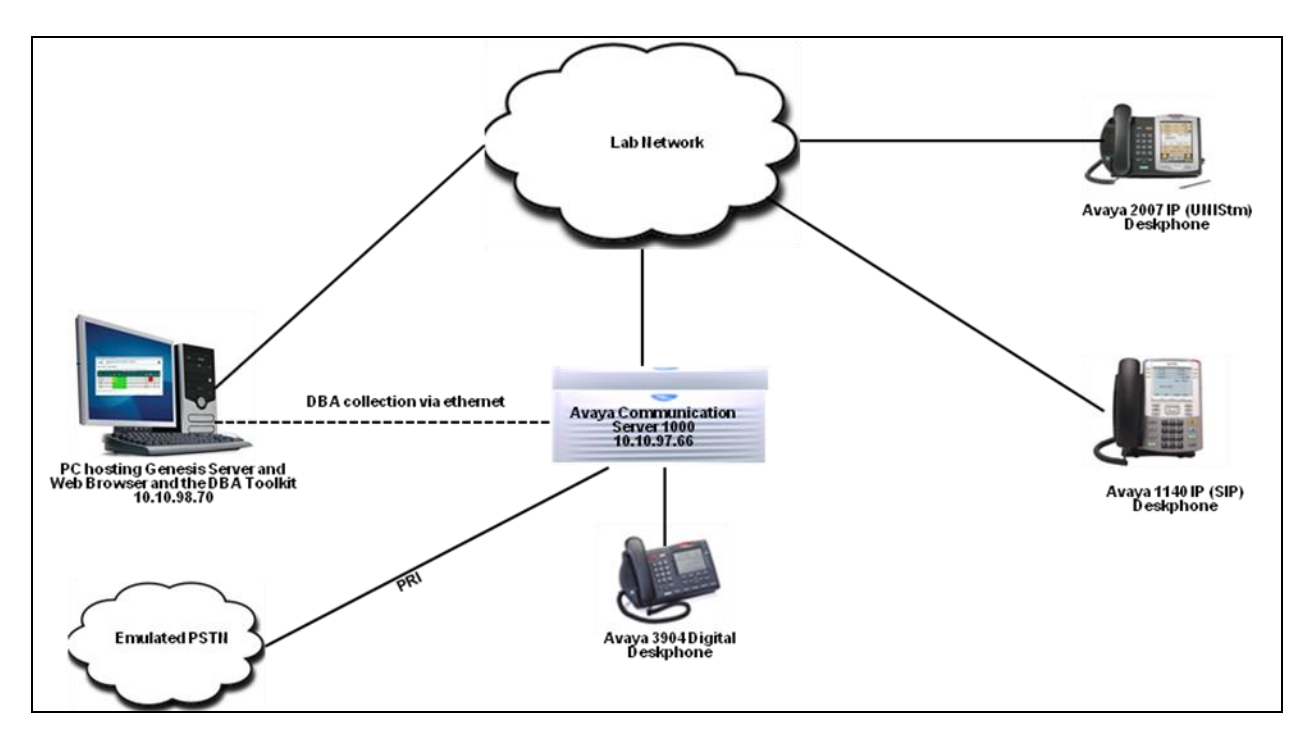

**Figure 1 – Genesis Compliance Test Configuration** 

# 4. Equipment and Software Validated

The following equipment and version were used in the reference configuration described above:

| Equipment/Software                   | Release/Version   |
|--------------------------------------|-------------------|
| Avaya Communication Server 1000      | 7.50              |
| Avaya IP Phones                      |                   |
| • 2007(UNIStm)                       | 0621C8L           |
| • 1140 (SIP)                         | 4.03.12.00        |
| Avaya Digital Phones                 |                   |
| • 3904                               | N/A               |
| Genesis Call Accounting installed on |                   |
| MS Windows XP Pro                    | 6.11 (rev. 5.3.6) |
| DBA Toolkit installed on MS Windows  |                   |
| XP Pro                               | 2.0.0.8           |

## 5. Configure Avaya Communication Server 1000

This document assumes that the Communication Server 1000 was properly installed and configured. For detailed information on how to install, configure and administer Communication Server 1000 refer to **Section 9**. This document only provides steps on how to configure the CDR feature on the Communication Server1000. Assumption is also made that the DBA Toolkit has been correctly installed and configured. For detailed information on how to install and configure DBA Toolkit refer to **Section 9**.

#### 5.1. Configure Call Detail Recording on Communication Server 1000

Communication Server 1000 Command Line Interface (CLI) was used in configuring the CDR. Login to the Communication Server 1000 CLI (not shown) and access overlay (LD) **22** to view if all packages necessary for CDR feature are available as shown in the screen below.

| >ld 22              |                                               |
|---------------------|-----------------------------------------------|
| REQ prt<br>TYPE pkg |                                               |
| CDR 4               | (Call Detail Recording)                       |
| CTY 5               | (Call Detail Recording on Teletype Terminal)  |
| CHG 2               | <b>3</b> (Charge Account for CDR)             |
| BAUT 2              | <b>5</b> (Basic Authorization Code)           |
| ICDR 1              | <b>08</b> (Internal Call Detail Recording)    |
| CDRE 1              | <b>51</b> (Call Detail Recording Expansion)   |
| FCDR 2              | <b>34</b> (New Call Detail Recording)         |
| CDRX 2              | <b>59</b> (Call Detail Recording Enhancement) |

Use **LD 15** to enable CDR feature in customer data block (CDB) of Communication Server 1000 as shown in the screen below.

| >ld 15        |
|---------------|
| REQ: chg      |
| TYPE: CDR     |
|               |
| TYPE CDR_DATA |
| CUST 0        |
| CDR YES       |
| IMPH NO       |
| OMPH NO       |
| AXID YES      |
| TRCR No       |
| CDPR YES      |
| ECDR YES      |
| BDI YES       |
| OTCR YES      |
| PORT          |
| CNI DGTS      |
| BCAP NO       |
| CHLN 5        |
| FCAF NO       |

Use LD 17 to change format for CDR to new as shown in screen below.

| >1d 1 | 17   |  |  |  |
|-------|------|--|--|--|
| REQ   | chg  |  |  |  |
| TYPE  | parm |  |  |  |
| FCDR  | NEW  |  |  |  |
|       |      |  |  |  |

User LD 16 to enable CDR feature on the route data block (RDB).

| >ld  | 16  |                                                             |
|------|-----|-------------------------------------------------------------|
| REQ  | chg |                                                             |
| TYPE | rdb |                                                             |
| CUST | 0   |                                                             |
| ROUT | 10  |                                                             |
| CDR  | YES | (Call Detail Recording)                                     |
| INC  | YES | (CDR records generated on incoming calls)                   |
| LAST | YES | (CDR record printing content option for redirected calls)   |
| TTA  | YES | (Time To Answer output in CDR)                              |
| ABAN | YES | (Abandoned call records output for this route)              |
| CDRB | YES | (Abandoned call on busy tone records)                       |
| QREC | Yes | (CDR ACD Q initial connection records to be generated)      |
| OAL  | YES | (CDR on outgoing calls)                                     |
| AIA  | YES | (CDR on Outgoing Toll calls)                                |
| OAN  | YES | (CDR timing starts On Answer supervision of outgoing calls) |
| OPD  | YES | (Outpulsed Digits in CDR)                                   |

Solution & Interoperability Test Lab Application Notes ©2013 Avaya Inc. All Rights Reserved. User overlay **LD 117** to enable buffering for CDR on the Communication Server 1000 system. During compliance testing only CDR data buffering was enabled. Note: do not use **ENL BUF ALL** to enable all kinds of buffer. This results in the accumulation of additional data that is not collected by DBA Toolkit and unnecessarily consumes storage space. If this command is inadvertently entered, enter **DIS BUF ALL**. This command flushes any CDR data that has been buffered on the Call Server since the last DBA Collection Session.

| >ld 117        |  |  |
|----------------|--|--|
| => enl buf cdr |  |  |

## 6. Configure Genesis Call Accounting

Genesis engineer or an approved installer will install and initially configure all server components including Site information. Details of the steps are beyond the scope of this document. Please refer to **Section 9** for detailed configuration of Genesis Server.

#### 6.1. Genesis Configuration Details

The Call Accounting application is accessed via web browser. Enter <u>http://<hostname>/GenWeb/</u> where <hostname> is the IP address or qualified domain name of the Genesis server.

Login to the system using the credentials supplied by the installer as shown in the screen below.

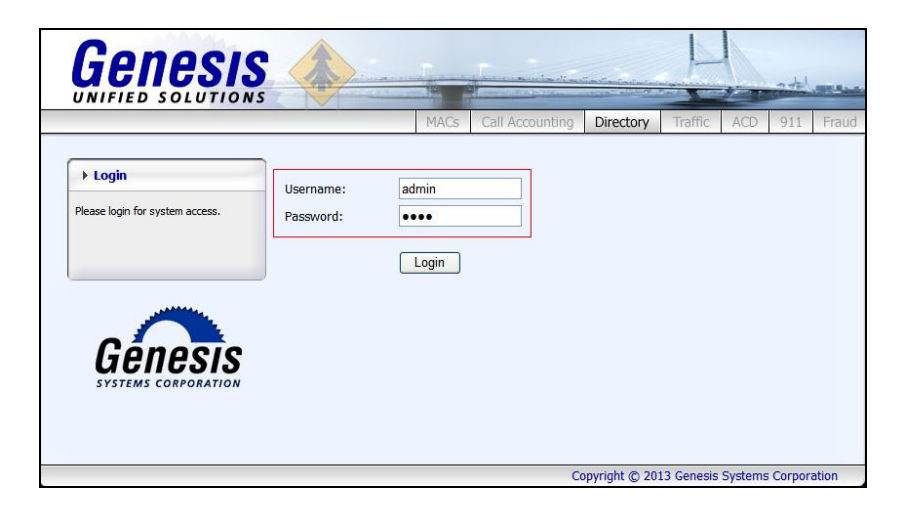

If the system is configured for more than one site, select the site to interact with and choose the tab for the **Call Accounting** application as shown in the screen below. During compliance testing only one site was configured on the Genesis system.

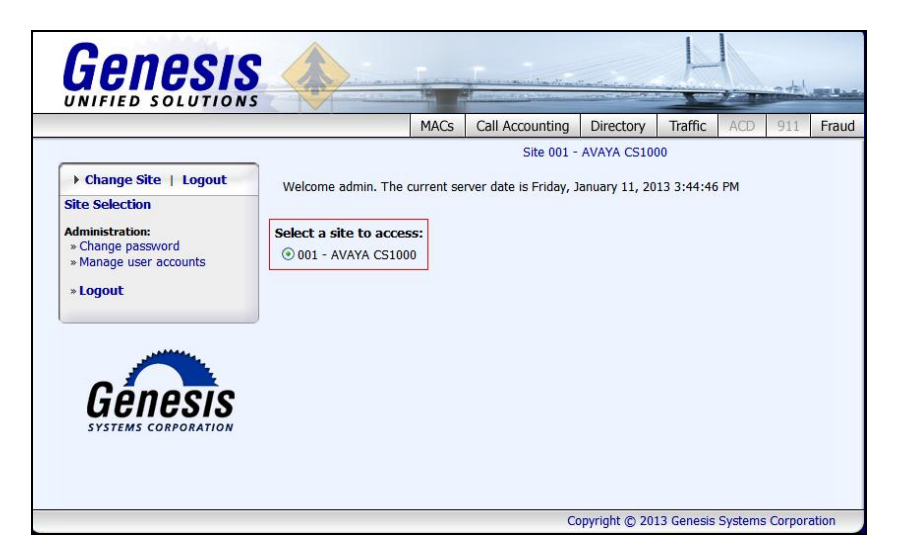

The initial **Call Accounting** screen provides a list of recent call records in both a raw data format as received from Communication Server 1000 using the DBA Toolkit, as well as a processed format. Clicking on the objects in the diagram or the links in the navigation panel on the left side of the screen will navigate to the respective task screens.

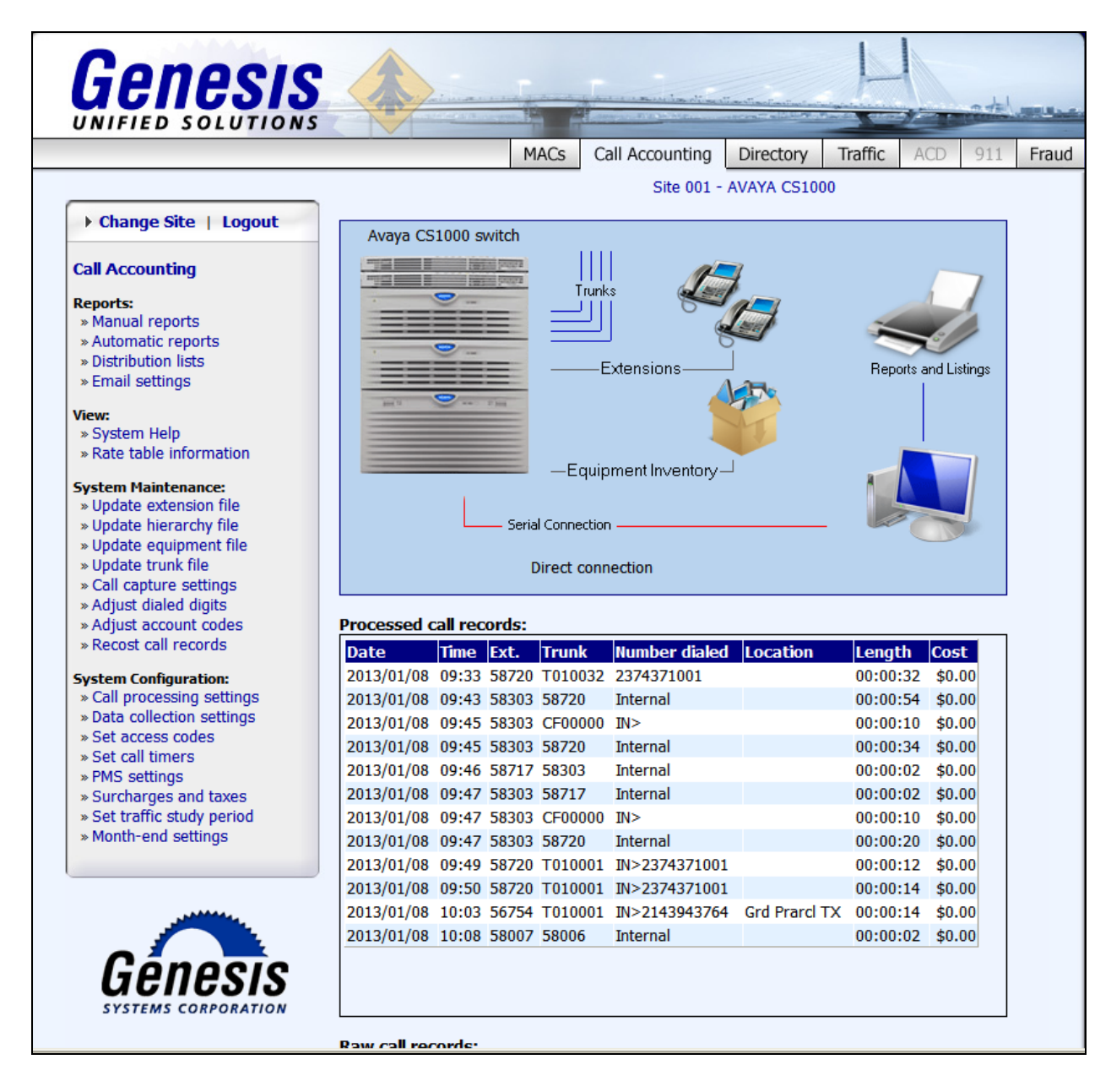

To configure data collection settings, on the navigation panel, click **System Configuration**  $\rightarrow$  **Data collection settings** to define the way Call Accounting will connect to the CDR data sent from Communciation Server 1000. Select *Avaya IP Office/DBA* for the **Connection method**. In the **Avaya IP Office/DBA Settings**, provide the *File path and name, Interval to call program* and check the box *Delete the file once Genesis has read the data*. By default the detail1.img file generated by the DBA Toolkit is located in the directory, C:/Program File/Avaya Inc/DBA Toolkit/<IP address of the Communication Server 1000>/DBA.

MACs Call Accounting Directory Traffic Fraud Site 001 - AVAYA CS1000 ▶ Change Site | Logout Connection method: O Serial port / direct connection Call Accounting O Modem / dial-up buffer box connection Reports: » Manual reports O TCP/IP connection (serial to IP, Avaya IP, etc.) » Automatic reports Remote GCOM IP connection » Distribution lists » Email settings Custom program Avaya IP Office / DBA View: » System Help Cisco Call Manager » Rate table information System Maintenance: » Update extension file » Update hierarchy file Avaya IP Office / DBA Settings: » Update equipment file File path and name: aya Inc/DBA Toolkit/ 10.10.97.66/DBA/detail1.img"" » Update trunk file » Call capture settings Interval to call program: 1 minutes » Adjust dialed digits » Adjust account codes Delete the file once Genesis has read the data » Recost call records Add date stamps to incoming records System Configuration: Call processing settings Buffer box installed » Data collection settings . . . . . . . . . . . . . . . . » Set access codes Cancel Help Save » Set call timers » PMS settings » Surcharges and taxes » Set traffic study period » Month-end settings

Click **Save** to complete the task.

## 7. Verification Steps

Verify that the Genesis Call Accounting (COSTCDR001), Genesis Data Collection (GCOM) and Genesis Data Collection (PORTSERV) applications are online by selecting **show** from the **GenStart** icon (not shown) in the Windows System Tray on the Genesis server.

| GenStart (run | ning since 2013/01/11 15:4 | 16:37) 💶 🗖       |
|---------------|----------------------------|------------------|
| GenStart Summ | ary:                       | Version 4.1      |
| Program name  | Product family             | Status           |
| COSTCDR001    | Genesis Call Accounting    | Running (online) |
| GCOM          | Genesis Data Collection    | Running (online) |
| GETTRAF       | Genesis Traffic Manager    | Running (online) |
| GSQM          | Genesis GenSwitch          | Running (online) |
| PORTSERV      | Genesis Data Collection    | Running (online) |
|               |                            |                  |
|               |                            |                  |
|               |                            |                  |
|               |                            |                  |
|               |                            |                  |

Each service can be started, shutdown or restarted by right clicking and choosing the appropriate option from the popup menu (not shown).

Calls were made to and from Communication Server 1000 endpoints and call details were verified by comparing the data collected from the DBA Toolkit (not shown) to the data in the Genesis Call Accounting application.

|                                                    |                                        |          | M                 | ACs C      | all Accounting | Directory 1   | Traffic A | CD 911       | T |  |
|----------------------------------------------------|----------------------------------------|----------|-------------------|------------|----------------|---------------|-----------|--------------|---|--|
|                                                    |                                        |          |                   |            | Site 001 - A   | VAYA CS1000   |           |              | - |  |
| Change Site   Logout                               |                                        | 1000 -   |                   |            |                |               |           |              |   |  |
| Call Accounting                                    | Avaya Ca                               | 51000 S  | witch             | ш          |                | 2             |           |              |   |  |
|                                                    |                                        | 10       | and property lies | Trunk      | s Ja           | ł             |           |              |   |  |
| Reports:                                           | -                                      | 9        |                   |            |                |               |           |              |   |  |
| » Manual reports                                   |                                        | ==       | =                 |            |                | 200           |           | 10           |   |  |
| » Distribution lists                               |                                        | 0        |                   |            |                |               |           |              |   |  |
| » Email settings                                   |                                        |          | =                 | ——Е        | xtensions      | -             | Reports a | ind Listings |   |  |
| - Email bettingb                                   | and 12                                 |          | 17 hours          |            |                |               |           |              |   |  |
| View:                                              |                                        | _        | _                 |            |                | A             |           |              |   |  |
| » System Help                                      |                                        |          |                   |            |                |               |           |              |   |  |
| » Rate table information                           |                                        |          | _                 | —Equir     |                |               |           |              |   |  |
| System Maintenance:                                |                                        |          |                   | - daula    |                |               |           |              |   |  |
| » Update extension file                            |                                        |          |                   |            |                |               |           |              |   |  |
| » Update hierarchy file                            |                                        |          | — Seria           | Connection | ·              |               |           |              |   |  |
| » Update equipment file                            |                                        |          |                   |            |                |               |           |              |   |  |
| » Call canture settings                            |                                        |          | L                 | prect conr | iection        |               |           |              |   |  |
| » Adjust dialed digits                             |                                        |          |                   |            |                |               |           |              |   |  |
| » Adjust account codes                             | Processed                              | call rec | ords:             |            |                |               |           |              |   |  |
| » Recost call records                              | Date                                   | Time     | Ext.              | Trunk      | Number dialed  | Location      | Length    | Cost         |   |  |
| System Configuration:                              | 2013/01/08                             | 09:33    | 58720             | T010032    | 2374371001     |               | 00:00:32  | \$0.00       |   |  |
| » Call processing settings                         | 2013/01/08                             | 09:43    | 58303             | 58720      | Internal       |               | 00:00:54  | \$0.00       |   |  |
| » Data collection settings                         | 2013/01/08                             | 09:45    | 58303             | CF00000    | IN>            |               | 00:00:10  | \$0.00       |   |  |
| » Set access codes                                 | 2013/01/08                             | 09:45    | 58303             | 58720      | Internal       |               | 00:00:34  | \$0.00       |   |  |
| » PMS settings                                     | 2013/01/08                             | 09:46    | 58717             | 58303      | Internal       |               | 00:00:02  | \$0.00       |   |  |
| » Surcharges and taxes                             | 2013/01/08                             | 09:47    | 58303             | 58717      | Internal       |               | 00:00:02  | \$0.00       |   |  |
|                                                    | 2013/01/08                             | 09:47    | 58303             | CF00000    | IN>            |               | 00:00:10  | \$0.00       |   |  |
| » Set traffic study period                         | 2013/01/08                             | 09:47    | 58303             | 58720      | Internal       |               | 00:00:20  | \$0.00       |   |  |
| » Set traffic study period<br>» Month-end settings | 2012/01/02                             | 09:49    | 58720             | T010001    | IN>2374371001  |               | 00:00:12  | \$0.00       |   |  |
| » Set traffic study period<br>» Month-end settings | 2013/01/08                             | 09.50    | 58720             | T010001    | IN>2374371001  |               | 00:00:14  | \$0.00       |   |  |
| » Set traffic study period<br>» Month-end settings | 2013/01/08                             | 0.000    |                   |            | TN>2142042764  | Grd Prarcl TX | 00:00:14  | ¢0.00        |   |  |
| » Set traffic study period<br>» Month-end settings | 2013/01/08<br>2013/01/08<br>2013/01/08 | 10:03    | 56754             | T010001    | 10/2140340/04  |               |           | 30.00        |   |  |

RS; Reviewed: SPOC 3/15/2013 Solution & Interoperability Test Lab Application Notes ©2013 Avaya Inc. All Rights Reserved. 11 of 14 GenAcctg\_CS1K75 Additionally, reports were run from the Genesis Call Accounting application as shown below. The Genesis Call Accounting solution is capable of running reports Ad-hoc (Manual Reports) as well as configuring reports to be automatically run on regular intervals and being emailed to a single user, or to a distribution list. The full details of reports are beyond the scope of these Application Notes.

|                                                                                                    |                                                        | MACs                                         | Call Accounting                                                                                                    | Directory       | Traffic | ACD | 911 | Fr |  |
|----------------------------------------------------------------------------------------------------|--------------------------------------------------------|----------------------------------------------|----------------------------------------------------------------------------------------------------|-----------------|---------|-----|-----|----|--|
|                                                                                                    | _                                                      |                                              | Site 001 -                                                                                                    | AVAYA CS100     | 00      |     |     |    |  |
| Change Site   Logout                                                                                                    |                                                        |                                              |                                                                                                    |                 |         |     |     |    |  |
| Call Accounting                                                                                                    | Report Selection:                                      |                                              |                                                                                                    |                 | OK      |     |     |    |  |
| Reports:                                                                                                    | Туре:                                                  | Detail                                       | Reports 🖌                                                                                                    |                 |         |     |     |    |  |
| » Manual reports » Automatic reports                                                                                                    | Report:                                                | Exten                                        | sion Detail                                                                                                    | *               |         |     |     |    |  |
| » Distribution lists<br>» Email settings                                                                                                    | Pagination:                                            | 🗹 Prir                                       | nt each extension or                                                                                                    | i a separate pa | age     |     |     |    |  |
| View:<br>» System Help<br>» Rate table information                                                                                                    | Optional Report Filte                                  | ers:                                         |                                                                                                    |                 |         |     |     |    |  |
| System Maintenance:                                                                                                    | Bierarchy & Extension Entry: (click to expand/retract) |                                              |                                                                                                    |                 |         |     |     |    |  |
| <ul> <li>» Update extension file</li> <li>» Update hierarchy file</li> </ul>                                                                                                    | Call Characteristics: (click to expand/retract)        |                                              |                                                                                                    |                 |         |     |     |    |  |
| » Update equipment file » Update trunk file                                                                                                    | Reporting Periods:                                     |                                              |                                                                                                    |                 |         |     |     |    |  |
| <ul> <li>» Call capture settings</li> <li>» Adjust dialed digits</li> </ul>                                                                                                    | Period Selection: (                                    | click to ex                                  | pand/retract)                                                                                                    |                 |         |     |     |    |  |
| » Adjust account codes<br>» Recost call records                                                                                                    | Current period                                         |                                              | 12/11/27                                                                                                    | - 12/11/30      |         |     |     |    |  |
| System Configuration:<br>» Call processing settings                                                                                                    | Report Destination                                     |                                              |                                                                                                    |                 |         |     |     |    |  |
| » Data collection settings                                                                                                    | <ul> <li>View in browser</li> </ul>                    |                                              |                                                                                                    |                 |         |     |     |    |  |
| » Set access codes                                                                                                    | O Distribution lists                                   | ~                                            |                                                                                                    |                 |         |     |     |    |  |
| » Set access codes<br>» Set call timers                                                                                                    | Ustribution list:                                      |                                              |                                                                                                    |                 |         |     |     |    |  |
| » Set access codes<br>» Set call timers<br>» PMS settings<br>» Surcharges and taxes                                                                                                    | Email address:                                         |                                              |                                                                                                    |                 |         |     |     |    |  |
| » Set access codes<br>» Set access codes<br>» Set call timers<br>» PMS settings<br>» Surcharges and taxes<br>» Set traffic study period<br>» Month-end settings                                                   | C Email address:                                       | Output                                       | format:                                                                                                    |                 |         |     |     |    |  |
| Set access codes     Set access codes     Set call timers     PMS settings     Surcharges and taxes     Set traffic study period     Month-end settings                                                           | C Distribution list:                                   | Output<br>HTML<br>• Att                      | : format:<br>. document 💌<br>ach to email 🔾 Ins                                                                                | sert in email   |         |     |     |    |  |
| Set access codes     Set call times     Set access codes     Set call times     PMS settings     Surcharges and taxes     Set traffic study period     Month-end settings                                         | Elie for download:                                     | Output<br>HTML<br>Att                        | format:<br>. document 🕑<br>ach to email 🔾 Ins                                                                                  | sert in email   |         |     |     |    |  |
| Set access codes     Set call timers     SPMS settings     Surcharges and taxes     Set traffic study period     Month-end settings                                                                               | O Email address:     File for download:                | Output<br>HTML<br>Att<br>Output<br>Output    | format:<br>document<br>ach to email<br>focument<br>it options:                                                                 | sert in email   |         |     |     |    |  |
| Set access codes     Set access codes     Set call timers     PMS settings     Surcharges and taxes     Set traffic study period     Month-end settings                                                           | <ul> <li>File for download:</li> </ul>                 | Output<br>HTML<br>Attr<br>Output<br>Pri      | format:<br>document v<br>ach to email Ins<br>document v<br>it options:<br>nt page headings                                     | sert in email   |         |     |     |    |  |
| Set access codes     Set access codes     Set access codes     Set access codes     Set access codes     Set raftic study period     Set traffic study period     Month-end settings     Setstems conconstruction | <ul> <li>File for download:</li> </ul>                 | Output<br>HTML<br>Att<br>Outpu<br>Pri<br>Pri | t format:<br>document<br>ach to email<br>focument<br>t options:<br>nt page headings<br>nt column headings<br>t column headings | sert in email   |         |     |     |    |  |

|                        |                 |                  |         |         |      | A   | VA  | YA CS1000        |           |     |                                         | ~            |
|------------------------|-----------------|------------------|---------|---------|------|-----|-----|------------------|-----------|-----|-----------------------------------------|--------------|
| Today's date           | e: 201          | 3/01/11          | 15:55   | 21      |      |     |     |                  |           |     |                                         | =            |
|                        |                 |                  |         |         |      | + ( | Ger | nesis Plus +     |           |     |                                         |              |
|                        |                 |                  |         |         |      |     |     |                  |           |     | Period starting 2012/1<br>ending 2012/1 | 1/27<br>1/30 |
|                        |                 |                  |         |         | EXT  | ENS | ON  | I DETAIL RE      | PORT      |     |                                         |              |
| Unassigne<br>Extension | d exte<br>58006 | nsions<br>: 1120 | s<br>IP |         |      |     |     |                  |           |     |                                         |              |
| Date                   | Time            | Ext.             | Orig.   | Trunk   | Туре | осс |     | Number<br>dialed | City name | Loc | Account Duration Tax C                  | Cost         |
| 2012/11/27             | 14:01           | 58006            | 58006   | 58020   |      |     | >   |                  |           |     | 0:00:02 0.00                            | 0.00         |
| 2012/11/27             | 14:08           | 58006            | 58006   | 58007   |      |     | >   |                  |           |     | 0:00:18 0.00                            | 0.00         |
| 2012/11/28             | 09:54           | 58006            | 58006   | 58007   |      |     | >   |                  |           |     | 0:00:08 0.00                            | 0.00         |
| 2012/11/28             | 09:56           | 58006            | 58006   | T002002 | DID  |     |     | 6139655570       | TRENTON   | ON  | 0:00:00 0.00                            | 0.00         |
| 2012/11/28             | 09:57           | 58006            | 58006   | 58007   |      |     | >   |                  |           |     | 0:00:20 0.00                            | 0.00         |
| 2012/11/28             | 09:57           | 58006            | 58006   | 58007   |      |     | 10> |                  |           |     | 0:00:02 0.00                            | 0.00         |
| 2012/11/28             | 09:57           | 58006            | 58006   | 58007   |      |     | >   |                  |           |     | 0:00:08 0:00:0                          | 0.00         |
| 2012/11/28             | 09:58           | 58006            | 58006   | 58007   |      |     | IO> |                  |           |     | 0:00:12 0.00                            | 0.00         |
| 2012/11/28             | 10:00           | 58006            | 58006   | T002001 | DID  |     |     | 6139655570       | TRENTON   | ON  | 0:00:04 0.00                            | 0.00         |
| 2012/11/28             | 10:01           | 58006            | 58006   | T002023 | DID  |     |     | 6139655570       | TRENTON   | ON  | 0:00:16 0.00                            | 0.00         |
| 2012/11/28             | 10:02           | 58006            | 58006   | T002022 | DID  |     |     | 6139655570       | TRENTON   | ON  | 0:00:14 0.00                            | 0.00 🐱       |

RS; Reviewed: SPOC 3/15/2013 Solution & Interoperability Test Lab Application Notes ©2013 Avaya Inc. All Rights Reserved.

# 8. Conclusion

These Application Notes describe the procedures required to configure Genesis Systems Corporation Call Accounting solution to interoperate with Avaya Communication Server 1000 R7.5 for the purpose of collecting Call Detail Records. The Call Accounting application successfully passed compliance testing.

# 9. Additional References

This section references the product documentation relevant to these Application Notes. All Avaya documents can be found at <u>http://support.avaya.com</u> and <u>https://devconnect.avaya.com/public/dyn/d\_dyn.jsp?fn=625.</u>

- Software Input Output Reference Administration Avaya Communication Server 1000 7.5 NN43001-611, Standard 05.13 September 2012.
- Call Detail Recording Fundamentals Avaya Communication Server 1000 7.5NN43001-550, 5.03 September 2011
- CS 1000 Data Buffering and Access CDR/Traffic Toolkit version 2.0 Documentation.

Product documentation for Genesis Call Accounting Solution can be found at <u>http://www.buygenesis.com/documents.htm.</u>

#### ©2013 Avaya Inc. All Rights Reserved.

Avaya and the Avaya Logo are trademarks of Avaya Inc. All trademarks identified by <sup>®</sup> and <sup>TM</sup> are registered trademarks or trademarks, respectively, of Avaya Inc. All other trademarks are the property of their respective owners. The information provided in these Application Notes is subject to change without notice. The configurations, technical data, and recommendations provided in these Application Notes are believed to be accurate and dependable, but are presented without express or implied warranty. Users are responsible for their application of any products specified in these Application Notes.

Please e-mail any questions or comments pertaining to these Application Notes along with the full title name and filename, located in the lower right corner, directly to the Avaya DevConnect Program at <u>devconnect@avaya.com</u>.